# Instrukcja

## Pierwsza rejestracja dystrybutora Grohe w systemie serwisowym

www.groheserwis.com

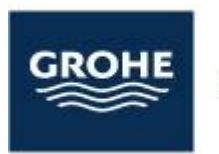

Pure Freude an Wasser

- 1. W celu zarejestrowania zgłoszenia serwisowego oraz konta dystrybutora należy przejść pod adres <u>www.groheserwis.com</u>.
- 2. Przy rejestracji pierwszego zgłoszenia system automatycznie zarejestruje nam konto w portalu, dlatego proszę sprawdzić czy podawana dane są prawidłowe i zgodne z rzeczywistością.
- 3.

| Zlecenie serwisowe     | Promocja – bezpłatny montaż GROHE |              |
|------------------------|-----------------------------------|--------------|
| Klienci                |                                   |              |
| Dystrybutorzy          |                                   |              |
| Nazwa firmy            |                                   |              |
| 1                      |                                   | â            |
| NIP (bez kresek i spac | ji)                               |              |
| 2                      |                                   | ۶            |
| Ulica dystrybutora     |                                   |              |
| 3                      |                                   | F            |
| Kod-pocztowy drystryb  | utora                             |              |
| 4                      |                                   | ۶            |
| Miasto drystrybutora   |                                   |              |
| 5                      |                                   | ۶            |
| E-Mail dystrybutora    |                                   |              |
| 6                      |                                   | $\mathbf{x}$ |
|                        |                                   |              |
| 7                      |                                   |              |
|                        |                                   |              |
| Numer oddziału (dotyc  | zy skiepow sieciowych)            | £            |
| 0                      |                                   |              |
| Własny numer zgłosze   | nia                               |              |
| 9                      |                                   |              |
| Imię klienta           |                                   | _            |
| 10                     |                                   | 1            |
| Nazwisko klienta       |                                   |              |
| 11                     |                                   | 1            |
| Ulica klienta          |                                   |              |
| 12                     |                                   | 0            |
| Kod pocztowy klienta   |                                   |              |
| 13                     |                                   | 0            |

- 1. Nazwa Firmy Dystrybutora
- 2. NIP Dystrybutora (same cyfry)
- 3. Ulica Dystrybutora
- 4. Kod pocztowy Dystrybutora
- 5. Miasto Dystrybutora
- 6. E-Mail Dystrybutora (na podstawie tego adresu system stworzy konto użytkownika
- 7. Nr telefonu Dystrybutora
- 8. Nr oddziału Dystrybutora (jeśli istnieje)
- 9. Własny numer zgłoszenia reklamacyjnego
- 10. Imię klienta zgłaszającego reklamację
- 11. Nazwisko Klienta zgłaszającego reklamację
- 12. Ulica miejsce wystąpienia usterki
- 13. Kod pocztowy klienta

| -mail klienta                                                                                                    |            |
|----------------------------------------------------------------------------------------------------|------------|
| 15                                                                                                    | ×          |
| elefon klienta                                                                                                    |            |
| 16                                                                                                    | D          |
| rodukt                                                                                                    |            |
| 17                                                                                                    | <u>III</u> |
|                                                                                                    |            |
| Dpis <b>18</b>                                                                                                    |            |
| <b>18</b><br>Czytelny dowód zakupu                                                                                                    |            |
| 18<br>Czytelny dowód zakupu<br>Wybierz plik Nie wybrano pliku 19                                                                                                    |            |
| 18<br>Czytelny dowód zakupu<br>Wybierz plik Nie wybrano pliku 19<br>Dodakowe zdjęcia (max 3)                                                                                                    |            |
| 18         zytelny dowód zakupu         Wybierz plik       Nie wybrano pliku         0odakowe zdjęcia (max 3)         Wybierz pliki       Nie wybrano pliku         20                                   |            |
| 18         zytelny dowód zakupu         Wybierz plik         Nie wybrano pliku         19         bodakowe zdjęcia (max 3)         Wybierz pliki         Nie wybrano pliku         20         bówiadczam |            |

Wyślij

- 14. Miasto wystąpienia usterki
- 15. Adres e-mail klienta zgłaszającego usterkę
- 16. Nr telefonu klienta zgłaszającego usterkę
- 17. Nr produktu system sam podpowiada nazwę
- 18. Opis usterki
- 19. Czytelny dowód zakupu w dowolnym formacie
- 20. Dodatkowe zdjęcia i materiały przedstawiające usterkę

Po wypełnieniu wymaganych pól należy zaakceptować zasady przetwarzania danych osobowych następnie przycisnąć przycisk wyślij. System na podstawie przekazanych danych stworzy dla Państwa konto w systemie i wyśle powiadomienie na adres mailowy podany w polu nr. 6. W treści wiadomości znajdą Państwo hasło, które zostało automatycznie wygenerowane i przypisane do Państwa konta.

Firma Grohe Polska Sp. z o.o. dodała nowe konto do swojego portalu. Jeśli chcesz sprawdzić status swoich zleceń i nie tylko zaloguj się w systemie.

Login: <u>kontakt@firma.pl</u> Hasło: 32227

UWAGA: w przypadku, kiedy dział reklamacyjny liczy kilku pracowników, wszyscy mogą używać tego samego loginu i hasła, które wygenerował przy pierwszym logowaniu się pierwszy z pracowników. Kolejne zgłoszenia należy dodawać już po zalogowaniu do portalu klienta. W tym celu należy przejść pod adres <u>www.groheserwis.com</u> lub <u>https://klient.groheserwis.com</u>

Zalogować się można po prawej stronie portalu rejestracyjnego (na obrazku poniżej miejsce logowania wskazuje czerwona strzałka) lub stronę: klient.groheserwis.com Podczas logowania podajemy podany w polu adres mailowy oraz hasło otrzymane w wiadomości. Po zalogowaniu do panelu klienta mamy dostęp do wszystkich zgłoszeń, które przekazujemy do działu serwisowego.

| 🗧 🕣 🏉 https://groheserwis.com/    | 오 국 읍 එ 🦉 groheserwis.com 🗙   |  |
|-----------------------------------|-------------------------------|--|
|                                   |                               |  |
| Zlecenie serwisowe                | Logowanie                     |  |
| Promocja – bezpłatny montaż GROHE | E-mail                        |  |
| ☐ Klienci<br>☑ Dystrybutorzy      | Hasto                         |  |
| Nazwa firmy                       |                               |  |
| NIP (bez kresek i spacji)         | Nie pamiętam hasła<br>ZALOGUJ |  |
| Ulica dystrybutora                |                               |  |
| Kod-pocztowy drystrybutora        |                               |  |
| Miasto drystrybutora              |                               |  |

lub

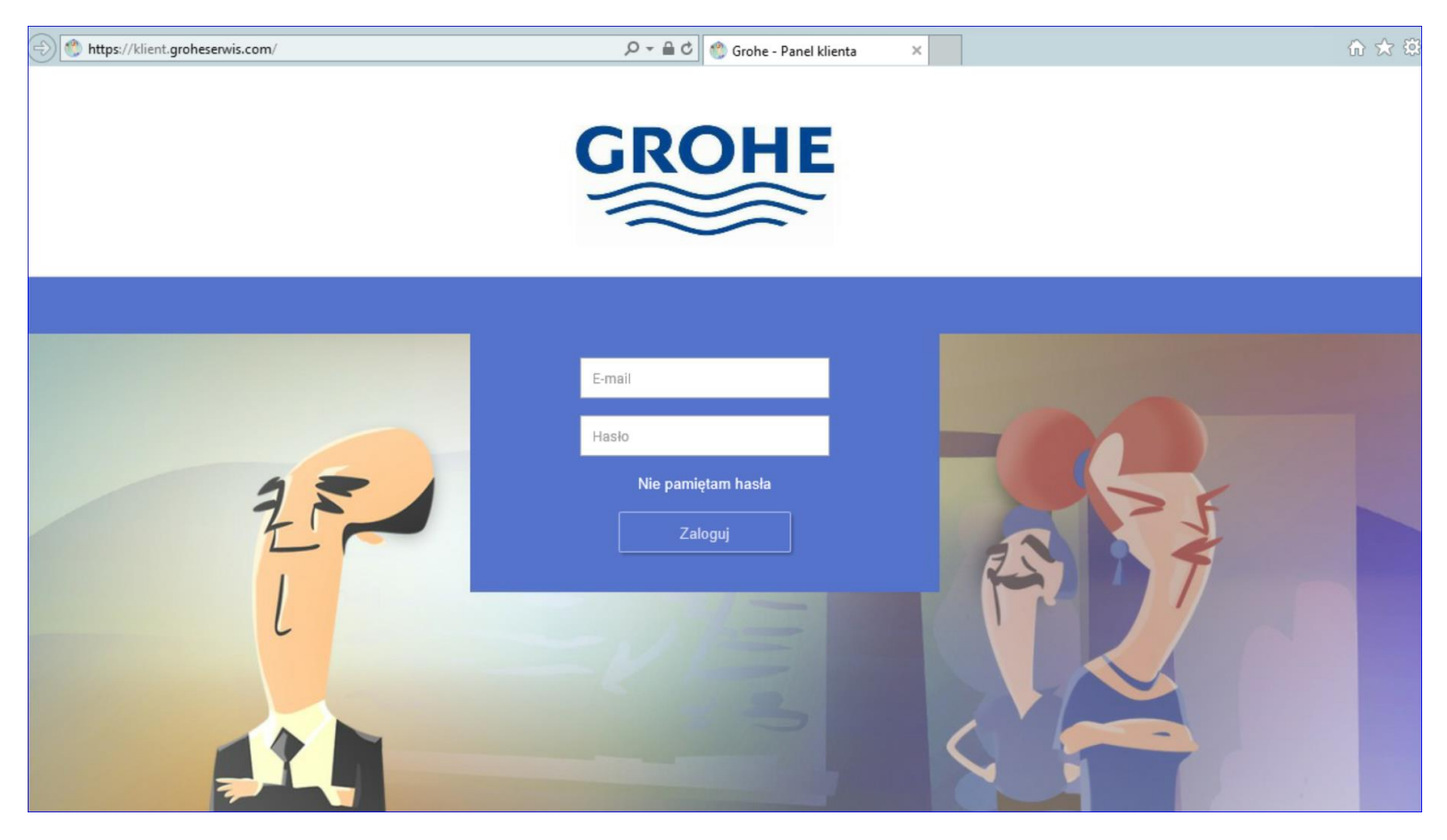

W zakładce "ZLECENIA" mamy dostęp do zatwierdzonych i zweryfikowanych zgłoszeń. W tabelce znajdują się informacje o klienci zgłaszającym usterkę, pracowniku zajmującym się sprawą oraz statusie zlecenia.

|                                    |               |                                  |                                                                                                    |                                                                                                    |                                                                   |            |                           |           | WIADOMOSCI (0)           | ECEN  |
|------------------------------------|---------------|----------------------------------|----------------------------------------------------------------------------------------------------|----------------------------------------------------------------------------------------------------|-------------------------------------------------------------------|------------|---------------------------|-----------|--------------------------|-------|
| Dodaj zlec                         | senie         |                                  |                                                                                                    |                                                                                                    |                                                                   |            |                           |           |                          |       |
| zukaj                              |               |                                  |                                                                                                    |                                                                                                    | θ                                                                 | Data od    |                           | Data d    |                          |       |
|                                    |               |                                  |                                                                                                    |                                                                                                    | Zeruj                                                             | 2018-01-01 |                           |           | <b>.</b> 431             |       |
| Ļ                                  | Numer zlece 🐨 | Adres                            |                                                                                                    |                                                                                                    |                                                                   |            | T Pracownik               | Telefon 📼 | Statuo                   | 7     |
| 11-29 15:30                        | 44875/2018    | BULGARSKA 108A, 13 POZNAŃ 60-381 |                                                                                                    |                                                                                                    |                                                                   |            | Grohe Wewnętrzny          | 697580305 | Przyjęte                 |       |
| 10-31 14:41                        | 43795/2018    | BULGARSKA 108A, 13 POZNAŃ 60-381 |                                                                                                    |                                                                                                    |                                                                   |            | Paweł Serwisant Bilejczyk | 696027313 | Przyjęte                 | _     |
| 10-01 01:14                        | 42583/2018    | BUŁGARSKA 108A, 13 POZNAŃ 60-381 |                                                                                                    |                                                                                                    |                                                                   |            | Paweł Serwisant Bilejczyk | 696027313 | Zakończone POZYTYWNII    |       |
| 9-29 22:56                         | 42582/2018    | BULGARSKA 108A, 13 POZNAŇ 60-381 |                                                                                                    |                                                                                                    |                                                                   |            | Paweł Serwisant Bilejczyk | 696027313 | Zakończone NEGATYWNI     | ſ     |
| 9-28 17:56                         | 42580/2018    | BUŁGARSKA 108A, 13 POZNAŃ 60-381 |                                                                                                    |                                                                                                    |                                                                   |            | Paweł Serwisant Bilejczyk | 696027313 | Zakończone NEGATYWNI     |       |
| 9-20 17:00                         | 42066/2018    | BULGARSKA 108A, 13 POZNAŃ 60-381 |                                                                                                    |                                                                                                    |                                                                   |            | Paweł Serwisant Bilejczyk | 696027313 | Zakończone NEGATYWNI     |       |
| 9-17 17:45                         | 42070/2018    | BULGARSKA 108A, 13 POZNAŇ 60-381 |                                                                                                    |                                                                                                    |                                                                   |            | Andrzej Śmiałek           | 603292078 | Zakończone NEGATYWNI     | ſ     |
| 06-06 11:39                        | 41911/2018    | BULGARSKA 108A, 13 POZNAŃ 60-381 |                                                                                                    |                                                                                                    |                                                                   |            | Paweł Serwisant Bilejczyk | 696027313 | Przyjęte                 |       |
|                                    |               |                                  |                                                                                                    |                                                                                                    |                                                                   |            |                           |           |                          |       |
|                                    |               |                                  |                                                                                                    |                                                                                                    |                                                                   |            |                           |           |                          |       |
|                                    |               |                                  |                                                                                                    |                                                                                                    |                                                                   |            |                           |           |                          |       |
| ( 1 )                              | ) 20 🐨 ite    | ema per page                     |                                                                                                    |                                                                                                    |                                                                   |            |                           |           | Wyświetlanie elementów 1 | - 8 z |
| lska sp. z o.o<br>76152<br>+62-430 | L             |                                  | Informujemy, iž termin rozpatrzeni<br>W przypadku konieczności u<br>może ulec wydłużeniu o czym zostanę | ia reklamacji przez Grohe Polaka sp. :<br>izupelnienia zgłoszenia o niezbędne e<br>ą Państwo powiadomieni drogą telefo | : o.o. wynosi 14 dni.<br>ane termin ten<br>niczną bądź e-mailową. |            |                           |           | -                        |       |

W celu dodania nowego zgłoszenia należy użyć przycisku

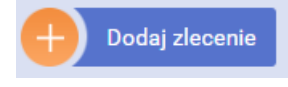

W nowo ukazanym oknie uzupełniamy pola analogicznie do formularza z kroku pierwszego. Należy pamiętać, iż w polu **"Czytelny dowód zakupu oraz inne"** mamy możliwość załączenia więcej niż jednego dokumentu. Po zapisaniu informacji w systemie w zakładce wiadomości widzimy status zgłoszenia. Proszę pamiętać, iż nowe zgłoszenie przed przekształceniem w zlecenie serwisowe musi przejść weryfikację przez pracowników firmy Grohe Polska. (przesłane zgłoszenie powinno zawierać fakturę zakupu dotyczącą reklamowanego produktu, nie są akceptowane faktury proforma).

### Nowe zgłoszenie

| Klient            | Ulica klienta*                   |
|-------------------|----------------------------------|
| · · ·             |                                  |
| Imię klienta*     | Miasto klienta*                  |
| 1                 |                                  |
| Nazwisko klienta* | Kod klienta*                     |
| 1                 |                                  |
| Telefon klienta*  | Numer zewnętrzny                 |
|                   |                                  |
| E-Mail klienta    | Nr produktu                      |
|                   |                                  |
|                   | Czytelny dowód zakupu oraz inne* |
|                   | Wybierz pliki Nie wybrano pliku  |
| Opis *            |                                  |
|                   |                                  |
|                   |                                  |
|                   | * Wymagane Zapisz                |

W polu wiadomości można przeczytać wszystkie wiadomości jakie przesyłają pracownicy serwisu odnośnie konkretnych reklamacji.

GROHE Wyślij 0 Szukaj Data od 2018-12-31 Zeruj 2018-09-01 Data ( 2018-12-04 2018-12-04 1 ji ji 20 🖛 itema per page w1-1x1 C Informajemy, iž termin rozpatrzenia reklamacji przez Grohe Polska sp. z o.o. wynosi 14 dni. W przypadku konieczności uzupełnienia zgłoszenia o niezbędne dane termin ten może ubie wodzienia i oznarz zastana Pałakowa przykadomie danos tereformierze kadź ermiktw

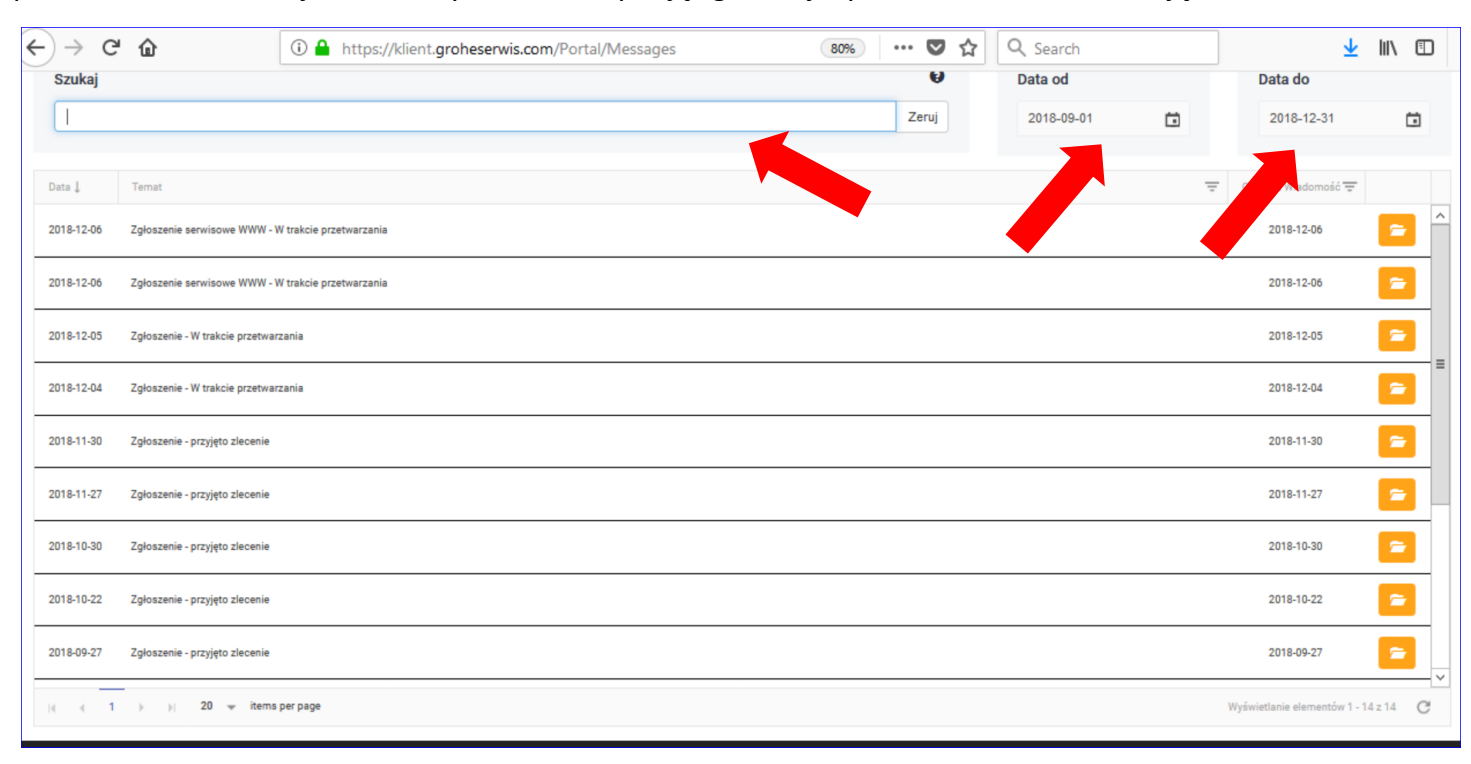

### Wprowadzone reklamacje można wyszukiwać używając głównej wyszukiwarki oraz zmieniając zakres dat

#### Otwieranie wiadomości

| < → c      | ۲                            | (i) A https://klient.groheserwis.com/Portal/Messages | 80%  | ♥  | ✿ Search   |   |                    | \ (      | 1   |
|------------|------------------------------|------------------------------------------------------|------|----|------------|---|--------------------|----------|-----|
| GROH       |                              |                                                      |      |    |            |   |                    |          |     |
|            |                              |                                                      |      |    |            |   | WIADOMOŚCI (0)     | ZLECENIA | • • |
| 🕂 Wyślij   |                              |                                                      |      |    |            |   |                    |          |     |
| Szukaj     |                              |                                                      |      | 9  | Data od    |   | Data do            |          |     |
|            |                              |                                                      | Zero | ij | 2018-09-01 |   | 2018-12-31         | Ċ        | t   |
| Data ↓     | Ternat                       |                                                      |      |    |            | Ŧ | Ostatnia Wiadomość | Ŧ        |     |
| 2018-12-04 | Zgłoszenie serwisowe WWW - V | V trakcie przetwarzania                              |      |    |            |   | 2018-12-04         | -        | ^   |
|            |                              |                                                      |      |    |            |   |                    |          |     |
|            |                              |                                                      |      |    |            |   |                    |          |     |

Wiadomość po otwarciu wyświetla całą historię zgłoszenia oraz umożliwia przesłanie wiadomości do serwisu z możliwością dodania załączników– wszystko z referencją do prowadzonej sprawy.

| $\leftrightarrow$ $ ightarrow$ $\mathfrak{C}$ $\mathfrak{L}$ | i 🔒 https://klient.groheserwis.com/Portal, | /MessageDetails?guid=1 | 80% ··· 🛡 🟠 🔍 Search  | ⊻ III\ 🗊                      |
|--------------------------------------------------------------|--------------------------------------------|------------------------|-----------------------|-------------------------------|
|                                                              |                                            |                        |                       | WIADOMOSCI (0) 🗉 ZLECENIA 🗉 🔘 |
|                                                              |                                            |                        |                       |                               |
| Zgłoszenie serwisowe WWW                                     |                                            |                        |                       |                               |
|                                                              | ODEBRANE                                   |                        | WYSŁANE               | <u>^</u>                      |
|                                                              |                                            |                        | Kowalski Jan          |                               |
|                                                              |                                            |                        | © 2018-12-06 13:48    |                               |
|                                                              |                                            |                        | nie działa faktycznie |                               |
|                                                              |                                            |                        | 0                     |                               |
|                                                              |                                            |                        |                       |                               |
|                                                              |                                            |                        |                       | ×                             |
| Wiadomość                                                    |                                            |                        |                       |                               |
|                                                              |                                            |                        |                       |                               |
| Odpowiedź                                                    |                                            |                        |                       |                               |
|                                                              |                                            |                        |                       |                               |
|                                                              |                                            |                        |                       |                               |
|                                                              |                                            |                        |                       |                               |
| Plik max 2MB                                                 |                                            |                        |                       |                               |
| Browse No files selected.                                    |                                            |                        |                       |                               |
| Zapisz                                                       |                                            |                        |                       |                               |

Każda wiadomość wysłana z serwisu Grohe jest sygnalizowana przesłaniem na zarejestrowany przez Dystrybutora adres e-mail wiadomością oraz prośbą o jej odczytanie:

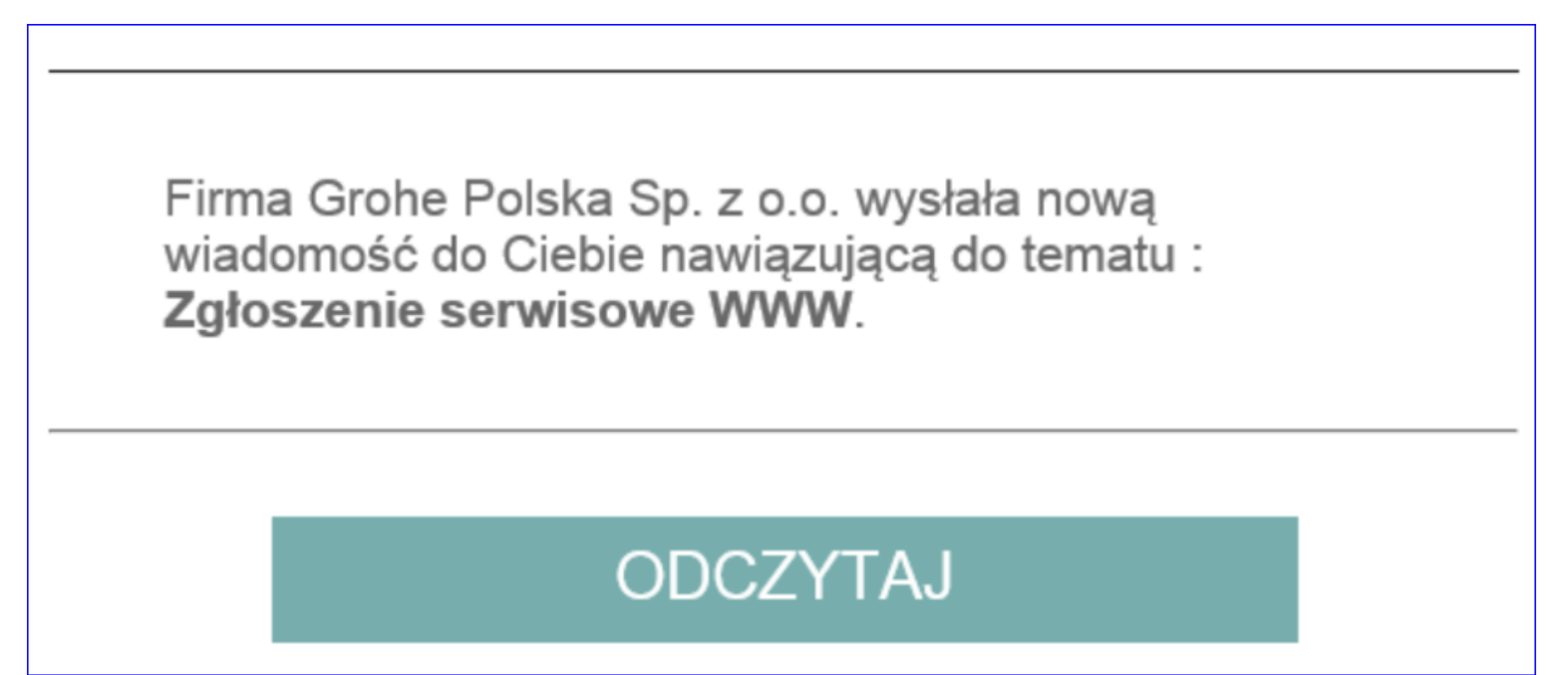

UWAGA: w przypadku problemów z logowaniem się do systemu zgłoszeń serwisowych, prosimy o kontakt:

Grohe Polska Sp. z o.o.

Jarosław Łuczko ul. Puławska 182 02-670 Warszawa tel. 22/54-32-640

E-mail: jaroslaw.luczko@grohe.com